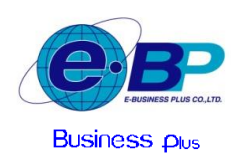

บริษัท อี-บิซิเนส พลัส จำกัด

# ตารางราคาและคู่มือแนะนำการเติมแต้มโปรแกรม Bplus HRM Connect

### 🛠 ตารางรากาเติมแต้ม สำหรับใช้งานระบบ HRM Connect : มีรากาจำหน่ายต่อ 1 เดือน และ Package ต่อ 4 เดือน ดังนี้

|       | รากาจำหน่ายต่อเดือน |            |                |               |             |                  |             | ราคาโปรโมชั่น (จำหน่าย Package ค่อ 4 เดือน) |         |           |          |               |                    |  |
|-------|---------------------|------------|----------------|---------------|-------------|------------------|-------------|---------------------------------------------|---------|-----------|----------|---------------|--------------------|--|
| ลำดับ | จำนวนแด้ม /         | ราคา       | ยอดก่อน        | ยอดรวม        | ยอดเงิน     | ยอดโอนเงิน       | จำนวนแด้ม / | ราคา                                        | ยอดก่อน | ยอดรวม    | ยอดเงิน  | **ยอดโอนเงิน  | เมื่อชื้อราคา      |  |
|       | 1 เดือน             | แด้ม/ครั้ง | ภพ.            | Vat 7%        | พัก 3%      | ต่อเดือน         | 4 เดือน     | แด้ม/ครั้ง                                  | ภพ.     | Vat 7%    | หัก 3%   | ต่อ 4 เดือน** | Package 4 เดือน    |  |
| 1     | 1.000               |            |                |               |             |                  | 4.000       | 0.16                                        | 640     | 684.80    | 0.00     | 684.80        | - actuage - torion |  |
| 2     | 2.000               | ไม่มีอำหา  | น่ายรากาต่อเดี | ่อน จำหน่ายเฉ | WIE Package | ะ 4 เดือน ขึ้นไป | 8.000       | 0.14                                        | 1,120   | 1,198,40  | 33.60    | 1.164.80      | -                  |  |
| 3     | 3.000               | 0.18       | 540            | 577.80        | 0.00        | 577.80           | 12.000      | 0.13                                        | 1.560   | 1,669.20  | 46.80    | 1.622.40      | 600                |  |
| 4     | 4,000               | 0.18       | 720            | 770,40        | 0.00        | 770.40           | 16.000      | 0.12                                        | 1,920   | 2,054,40  | 57,60    | 1.996.80      | 960                |  |
| 5     | 5.000               | 0.18       | 900            | 963.00        | 0.00        | 963.00           | 20,000      | 0.12                                        | 2,400   | 2,568.00  | 72.00    | 2.496.00      | 1,200              |  |
| 6     | 6,000               | 0.17       | 1,020          | 1,091.40      | 30.60       | 1,060.80         | 24,000      | 0.11                                        | 2,640   | 2,824.80  | 79.20    | 2,745.60      | 1,440              |  |
| 7     | 7,000               | 0.17       | 1,190          | 1,273.30      | 35.70       | 1,237.60         | 28,000      | 0.11                                        | 3,080   | 3,295.60  | 92.40    | 3.203.20      | 1,680              |  |
| 8     | 8,000               | 0.17       | 1,360          | 1,455.20      | 40.80       | 1,414.40         | 32,000      | 0.11                                        | 3,520   | 3,766.40  | 105.60   | 3,660.80      | 1,920              |  |
| 9     | 9,000               | 0.17       | 1,530          | 1,637.10      | 45.90       | 1,591.20         | 36,000      | 0.11                                        | 3,960   | 4,237.20  | 118.80   | 4,118.40      | 2,160              |  |
| 10    | 10,000              | 0.17       | 1,700          | 1,819.00      | 51.00       | 1,768.00         | 40,000      | 0.11                                        | 4,400   | 4,708.00  | 132.00   | 4,576.00      | 2,400              |  |
| 11    | 12,000              | 0.16       | 1,920          | 2,054.40      | 57.60       | 1,996.80         | 48,000      | 0.11                                        | 5,280   | 5,649.60  | 158.40   | 5,491.20      | 2,400              |  |
| 12    | 15,000              | 0.16       | 2,400          | 2,568.00      | 72.00       | 2,496.00         | 60,000      | 0.11                                        | 6,600   | 7,062.00  | 198.00   | 6,864.00      | 3,000              |  |
| 13    | 20,000              | 0.16       | 3,200          | 3,424.00      | 96.00       | 3,328.00         | 80,000      | 0.11                                        | 8,800   | 9,416.00  | 264.00   | 9,152.00      | 4,000              |  |
| 14    | 25,000              | 0.16       | 4,000          | 4,280.00      | 120.00      | 4,160.00         | 100,000     | 0.11                                        | 11,000  | 11,770.00 | 330.00   | 11,440.00     | 5,000              |  |
| 15    | 30,000              | 0.16       | 4,800          | 5,136.00      | 144.00      | 4,992.00         | 120,000     | 0.11                                        | 13,200  | 14,124.00 | 396.00   | 13,728.00     | 6,000              |  |
| 16    | 35,000              | 0.15       | 5,250          | 5,617.50      | 157.50      | 5,460.00         | 140,000     | 0.11                                        | 15,400  | 16,478.00 | 462.00   | 16,016.00     | 5,600              |  |
| 17    | 40,000              | 0.15       | 6,000          | 6,420.00      | 180.00      | 6,240.00         | 160,000     | 0.11                                        | 17,600  | 18,832.00 | 528.00   | 18,304.00     | 6,400              |  |
| 18    | 45,000              | 0.15       | 6,750          | 7,222.50      | 202.50      | 7,020.00         | 180,000     | 0.11                                        | 19,800  | 21,186.00 | 594.00   | 20,592.00     | 7,200              |  |
| 19    | 50,000              | 0.15       | 7,500          | 8,025.00      | 225.00      | 7,800.00         | 200,000     | 0.11                                        | 22,000  | 23,540.00 | 660.00   | 22,880.00     | 8,000              |  |
| 20    | 60,000              | 0.14       | 8,400          | 8,988.00      | 252.00      | 8,736.00         | 240,000     | 0.11                                        | 26,400  | 28,248.00 | 792.00   | 27,456.00     | 7,200              |  |
| 21    | 70,000              | 0.14       | 9,800          | 10,486.00     | 294.00      | 10,192.00        | 280,000     | 0.11                                        | 30,800  | 32,956.00 | 924.00   | 32,032.00     | 8,400              |  |
| 22    | 80,000              | 0.14       | 11,200         | 11,984.00     | 336.00      | 11,648.00        | 320,000     | 0.11                                        | 35,200  | 37,664.00 | 1,056.00 | 36,608.00     | 9,600              |  |
| 23    | 90,000              | 0.14       | 12,600         | 13,482.00     | 378.00      | 13,104.00        | 360,000     | 0.11                                        | 39,600  | 42,372.00 | 1,188.00 | 41,184.00     | 10,800             |  |
| 24    | 100,000             | 0.14       | 14,000         | 14,980.00     | 420.00      | 14,560.00        | 400,000     | 0.11                                        | 44,000  | 47,080.00 | 1,320.00 | 45,760.00     | 12,000             |  |
| 25    | 110,000             | 0.13       | 14,300         | 15,301.00     | 429.00      | 14,872.00        | 440,000     | 0.11                                        | 48,400  | 51,788.00 | 1,452.00 | 50,336.00     | 8,800              |  |
| 26    | 120,000             | 0.13       | 15,600         | 16,692.00     | 468.00      | 16,224.00        | 480,000     | 0.11                                        | 52,800  | 56,496.00 | 1,584.00 | 54,912.00     | 9,600              |  |
| 27    | 130,000             | 0.13       | 16,900         | 18,083.00     | 507.00      | 17,576.00        | 520,000     | 0.11                                        | 57,200  | 61,204.00 | 1,716.00 | 59,488.00     | 10,400             |  |
| 28    | 140,000             | 0.13       | 18,200         | 19,474.00     | 546.00      | 18,928.00        | 560,000     | 0.11                                        | 61,600  | 65,912.00 | 1,848.00 | 64,064.00     | 11,200             |  |
| 29    | 150,000             | 0.13       | 19,500         | 20,865.00     | 585.00      | 20,280.00        | 600,000     | 0.11                                        | 66,000  | 70,620.00 | 1,980.00 | 68,640.00     | 12,000             |  |

\*\*จ่าย 1 เดือน โอนยอดช่องนี้\*\*

\*\*จ่าย 4 เดือน โอนยอดช่องนี้\*\*

<u>หมายเหตุ</u> : *ราคาโปรโมชั่น ถึง วันที่ 31/03/2565* (บริษัทฯ ขอสงวนสิทธิการปรับเปลี่ยนราคาโคยไม่ต้องแจ้งให้ทราบล่วงหน้า)

# 💠 รายละเอียดเพิ่มเติม

- ราคาโปรโมชั่นคงราคาเดิม แต่ปรับจำหน่ายเป็น Package 4 เดือน โดยชำระค่าบริการ 1 ครั้ง จะได้แต้มใช้งานในราคาโปรโมชั่น ได้ 4 เดือน
- 2. จำนวนพนักงานที่แนะนำ เปรียบเทียบจากการใช้งานเบื้องต้น ดังนี้
  - พนักงาน 1 คน / กดใช้งาน 4 แต้ม ต่อวัน รวมทั้งหมด 25 วัน

จำนวนพนักงานที่แนะนำ เป็นเพียงการประมาณการจำนวนแต้มที่เหมาะสมกับจำนวนพนักงานแต่ละช่วง โดยท่านสามารถ
 เปรียบเทียบเพิ่มเติมจากจำนวนที่ต้องการใช้งานต่อวัน แล้วเลือกปรับได้ตามความเหมาะสม

# 🛠 รายละเอียดการชำระเงิน

- 1. เลขที่ประจำตัวผู้เสียภาษี บริษัท อี-บิซิเนส พลัส จำกัด เลขที่ 0105543096568 สามารถหักภาษี ณ ที่จ่ายได้ 3%
- ชำระเงิน โดยโอนเงินเข้าบัญชี บริษัท อี-บิซิเนส พลัส จำกัด (ไม่รวมก่าธรรมเนียมโอนเงินต่างจังหวัด)

| 2.1 ธนาคารกรุ | งเทพ สาขาต                   | เลิ่งชัน บัญชี               | ออมทรัพย์ เลขที่บัญชี 211-0-50195 | -0 |
|---------------|------------------------------|------------------------------|-----------------------------------|----|
| 2.2 ธนาคารไห  | ายพาณิชย์ สาขาเ <sup>เ</sup> | ซนทรัล พลาซา ปิ่นเกล้า บัญชี | ออมทรัพย์ เลขที่บัญชี 094-2-15505 | -0 |
| 2.3 ธนาคารกล์ | ศักรไทย สาขาบ                | บางขุนนนท์ บัญชี             | ออมทรัพย์ เลขที่บัญชี 753-2-10968 | -4 |
| 2.4 ธนาคารกรู | งศรีอยุธยา สาขาต             | เลิ่งชัน บัญชี               | ออมทรัพย์ เลขที่บัญชี 387-1-26181 | -1 |

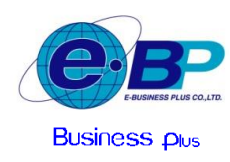

### 🛠 การเติมแต้มเพื่อใช้งานโปรแกรม Bplus HRM Connect

หลังจากที่ท่านทำการชำระค่าแต้มเพื่อใช้งานเรียบร้อยแล้ว ขั้นตอนถัดมาแนะนำให้ท่านทำการแจ้งการเติมแต้มจากในโปรแกรม เงินเดือน Bplus HRM อีกครั้ง เพื่อให้ระบบทำการเติมแต้มให้ โดยมีขั้นตอนการเติมแต้ม ดังนี้

### <u>ขั้นตอนดำเนินการ</u>

1. การแจ้งเติมแต้ม สำหรับ Package 1 เดือน

<u>ขอยกตัวอย่าง</u> : การเติมแต้ม Package 1 เดือน จำนวน 6,000 แต้ม, ยอดก่อน ภพ. 1,020 บาท และ ยอด โอน 1,060.80 บาท ตามตัวอย่างตารางรากา ดังนี้

|       |                          | -                  |                | ส่วนลดที่ได้รับ  |                   |                        |                         |                    |                |                  |                   |                               |                                  |
|-------|--------------------------|--------------------|----------------|------------------|-------------------|------------------------|-------------------------|--------------------|----------------|------------------|-------------------|-------------------------------|----------------------------------|
| ่ำดับ | จ้านวนแต้ม /<br>1 เพื่อน | ราคา<br>แต้มหาวั้ง | ยอลก่อน<br>ภพ. | บอกรวม<br>Vat 7% | ยอดเงิน<br>ทัก 3% | ขอดโอนเงิน<br>ต่อเดือน | จำนวนแต้ม /<br>4 เพื่อน | ราคา<br>แต้ม/กรั้ง | ยอดก่อน<br>ภพ. | ยอดรวม<br>Vat 7% | ยอดเงิน<br>ทัก 3% | **ขอดโอนเงิน<br>ห่อ 4 เดือน** | เมื่อชื้อรากา<br>Package 4 เดือน |
| 1     | 1,000                    | 1.10.0             | town don't     |                  |                   | 1.5. 6.3.1             | 4,000                   | 0.16               | 640            | 684.80           | 0.00              | 684.80                        |                                  |
| 2     | 2,000                    | inne m             | u iti s m mon  | ou e mu iois     | INIS POCKOG       | 2 4 110 4110           | 8,000                   | 0.14               | 1,120          | 1,198.40         | 33.60             | 1,164.80                      | 1.1                              |
| 3     | 3,000                    | 0.18               | 540            | 577.80           | 0.00              | 577.80                 | 12,000                  | 0.13               | 1,560          | 1,669.20         | 46.80             | 1.622.40                      | 600                              |
| 4     | 4,000                    | 0.18               | 720            | 770.40           | 0.00              | 770.40                 | 16,000                  | 0.12               | 1,920          | 2,054.40         | 57.60             | 1,996.80                      | 960                              |
| 5     | 5.000                    | 0.18               | 900            | 963.00           | 0.00              | 963,00                 | 20,000                  | 0.12               | 2,400          | 2,568.00         | 72.00             | 2,496.00                      | 1,200                            |
| 6     | 6,000                    | 0.17               | 1,020          | 1,091.40         | 30.60             | 1.060.80               | 24,000                  | 0.11               | 2,640          | 2,824.80         | 79.20             | 2,745.60                      | 1,440                            |
| 7     | 7,000                    | 0.17               | 1,190          | 1,273.30         | 35.70             | 1,237.60               | 28,000                  | 0.11               | 3,080          | 3,295.60         | 92.40             | 3,203.20                      | 1,680                            |
| 8     | 8,000                    | 0.17               | 1,360          | 1,455.20         | 40.80             | 1,414.40               | 32,000                  | 0.11               | 3,520          | 3,766.40         | 105.60            | 3,660.80                      | 1,920                            |
| 9     | 9,000                    | 0.17               | 1,530          | 1,637.10         | 45.90             | 1,591.20               | 36,000                  | 0.11               | 3,960          | 4,237.20         | 118.80            | 4,118.40                      | 2,160                            |
| 10    | 10,000                   | 0.17               | 1,700          | 1,819.00         | 51.00             | 1.768.00               | 40,000                  | 0.11               | 4,400          | 4,708.00         | 132.00            | 4,576.00                      | 2,400                            |

โป๊ดเข้าโปรแกรมเงินเดือน Bplus HRM -> เลือกหน้าจอ การตั้งค่า -> เลือกเมนู ระบบเงินเดือน -> เลือกไอคอน แจ้งข่าว -> เลือกเมนู เติมเงิน Hrm Connect

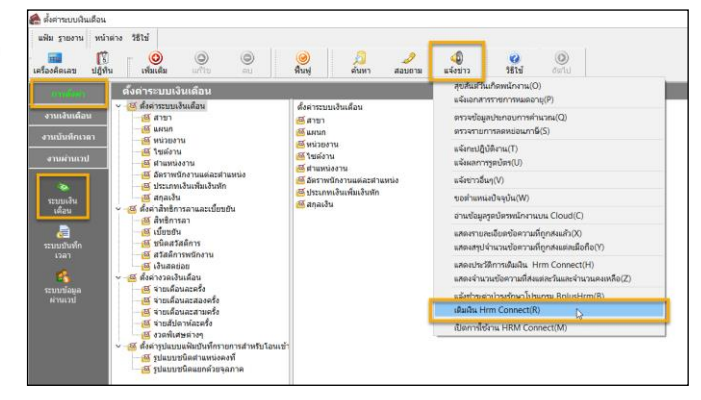

≽ จะปรากฏหน้าจอแจ้งเติมเงิน โดยแนะนำระบุรายละเอียด ดังนี้

| 🙈 ເตິມເຈີน Hrm Connect                                                                                                    |                                                                                     |                                                                    |                                     | _                                                             |        | ×        |
|----------------------------------------------------------------------------------------------------|-------------------------------------------------------------------------------------|--------------------------------------------------------------------|-------------------------------------|---------------------------------------------------------------|--------|----------|
| แฟ้ม แก้ไข หน้าต่าง                                                                                                    | วิธีใช้                                                                             |                                                                    | 3                                   |                                                               |        |          |
| เติมเงิน Hrm Connect                                                                                                    |                                                                                     |                                                                    |                                     |                                                               |        |          |
| หัวเรื่อง                                                                                                    | onnec                                                                               | t:บริษั                                                            | ท ดั                                | วอย่างโปรแกรม อี-บิชิเนส พลัส จำก่                            | โด     |          |
| แนบภาพใบโอนเงิน                                                                                                    | C:\Pro                                                                              | gram F                                                             | iles                                | (x86)\EBP\BplusHrm v7.2\BplusH                                | rm     |          |
| แนบภาพเอกสารอื่น                                                                                                    | C:\Use                                                                              | ers\Sirir                                                          | at\D                                | esktop\messageImage_1619670                                   |        |          |
| สานวนครั้งที่เติม                                                                                                    |                                                                                     | 6,00                                                               | 00                                  | ยอดก่อนภพ. 1,020.0                                            | 00     |          |
| หัก ณ ที่จ่าย                                                                                                    |                                                                                     | 30.6                                                               | 50                                  | ยอดโอน 1,060.8                                                | 30     |          |
| เนื้อหา                                                                                                    |                                                                                     |                                                                    |                                     |                                                               |        |          |
| เรียน ผู้ที่เกี่ยวข้อง                                                                                                    |                                                                                     |                                                                    |                                     |                                                               | $\sim$ | ]        |
| ที่อยู่ 12-14<br>ขอยบรมหารขนที่ 39<br>บรมราชชนนี<br>ดลังชัน<br>กรุงเทพมหายคร<br>ไทย<br>ไปรษณียี 10170<br>สาสับที่สามา 0000<br>โทร 0962366639<br>แต๊กซ์<br>เลขประจำตัวผู้เสียภา<br>มีความประสงค์จะเต็ม<br>รพัสบชิลัย FABCDC81<br>รพัสบชิลัย FABCDC81 |                                                                                     |                                                                    |                                     |                                                               |        |          |
| จำนวนครั้งไข้ที่ต้องกา<br>ยอดเงินก่อนกพ.: (ฒิ<br>ยอดหัก ณ ที่จ่าย : @<br>ยอดโอนเงิน : @Tran<br>กรณีต้องการราบละเอื่<br>HRM Guld : {D9FA0/<br>พร้อมกัน นี้ได้แนบราย                                                                                  | ารเดิม : @<br>TopupAn<br>WithHold<br>เรferAmo<br>ยดเพิ่มเดิ<br>AD5-C8C<br>เละเอียดก | Topup<br>nounts<br>lingTax<br>unts<br>ม โปรด<br>:5-4582<br>การชำระ | oCoir<br>ร<br>ติดต่<br>2-A6<br>เมาพ | าร<br>ia (66)0962366639<br>2A-D4D4EFC688A4}<br>ห้อมกันนี้แล้ว | 3      |          |
|                                                                                                    |                                                                                     |                                                                    |                                     |                                                               | U      | เจ้งข่าว |
|                                                                                                    |                                                                                     |                                                                    |                                     |                                                               |        |          |

#### <u>รายละเอียดการเติมแต้ม</u>

หัวเรื่อง : ระบบจะแสดงชื่อบริษัทของท่านให้อัตโนมัติ

แนบภาพในโอนเงิน : ให้ทำการแนบรูปภาพใบ Payin ที่ชำระเงิน โดยระบุชื่อ File
 เป็นภาษาอังกฤษเท่านั้น

 แนบภาพเอกสารอื่น : ให้ทำการแนบรูปภาพ หนังสือรับรองการหักภาษี ณ ที่ง่าย โดยกรณียอดก่อน ภพ. ตั้งแต่ 1,000 บาทขึ้นไป และต้องการหักภาษี ณ ที่ง่าย 3% จะต้องทำการแนบรูปใบหัก ณ ที่ง่ายเพิ่มด้วย โดยระบุชื่อ File เป็นภาษาอังกฤษเท่านั้น

จำนวนครั้งที่เติม : ให้ระบุจำนวนแต้มที่ต้องการ <u>ตามตัวอย่างระบุ 6,000 แต้ม</u>

5. ยอดก่อน ภพ. : ให้ระบุขอดก่อนภาษีมูลค่าเพิ่ม และ ภาษีหัก ณ ที่จ่าข ตาม Package ที่ลูกค้าต้องการ โดยตรวจสอบขอดเงินในตารางคอลัมน์ ขอดก่อน ภพ. <u>ตามตัวอย่าง</u> <u>ระบุ 1.020 บาท</u>

 6. หัก ณ ที่จ่าย : ช่องนี้ไม่ต้องระบุ เนื่องจากกรณียอดก่อน ภพ. ชำระตั้งแต่ 1,000 บาท ขึ้นไป ระบบจะคำนวณภาษีมูลก่าเพิ่ม และ ภาษีหัก ณ ที่จ่ายให้อัตโนมัติ แต่ถ้ายอดไม่ ถึง 1,000 บาท จะไม่แสดง <u>ตามตัวอย่างโปรแกรมจะกำนวณให้ 30.60 บาท</u>

7. ยอดโอน : ช่องนี้ไม่ต้องระบุ เนื่องจากระบบจะกำนวณให้ โดยน้ำ ยอดก่อน ภพ. ไป หักกับ ช่อง ยอดภาษี ณ ที่จ่าย ให้อัตโนมัติ ซึ่งจะตรงกับยอดโอนที่ถูกค้าชำระเข้ามา <u>ตามตัวอย่างโปรแกรมจะแสดง 1.060.80 บาท</u>

 8. เนื้อหา : ระบบจะแสดงรายละเอียดเกี่ยวกับบริษัทที่ทำการเติมแต้มให้อัตโนมัติ โดย ถ้าท่านด้องการแจ้งรายละเอียดเพิ่มเติม สามารถพิมพ์ข้อกวามต่อบรรทัดล่างสุดได้
 9. เมื่อทำการระบรายละเอียดเรียบร้อยแล้ว ให้กลิกไอกอน "แจ้งข่าว"

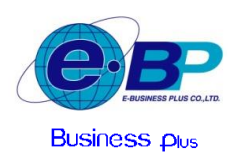

#### 2. การแจ้งเติมแต้ม สำหรับ Package 4 เดือน

<u>ขอยกตัวอย่าง</u> : การเติมแต้ม Package 4 เดือน จำนวน 24,000 แต้ม, ยอคก่อน ภพ. 2,640 บาท และ ยอด โอน 2,745 บาท ตามตัวอย่างตารางรากา ดังนี้

|        |                         | รากาจำหน่ายต่อเดือน                             |                |                  |                   |                        |                         |                   | ราคาโปรโมชั่น (อำหน่าย Package ต่อ 4 เดือน) |                  |                   |                               |                                  |  |
|--------|-------------------------|-------------------------------------------------|----------------|------------------|-------------------|------------------------|-------------------------|-------------------|---------------------------------------------|------------------|-------------------|-------------------------------|----------------------------------|--|
| â່າທັນ | ข่านวนแต้น /<br>1 เดือน | ราคา<br>แต้มหรั้ง                               | ขอดก่อน<br>ภพ. | ยอดรวม<br>Vat 7% | ยอดเงิน<br>ทัก 3% | ยอดโอนเงิน<br>ต่อเดือน | จำนวนแต้ม /<br>4 เพื่อน | ราคา<br>แต้มหรั้ง | ยอดก่อน<br>ภพ.                              | ยอดรวม<br>Vat 7% | ยอดเงิน<br>ทัก 3% | **ยอดโอนเงิน<br>ห่อ 4 เดือน** | เมื่อซื้อราคา<br>Package 4 เดือน |  |
| 1      | 1,000                   | 1.111.000                                       | June and a d   | tere describer   |                   |                        | 4,000                   | 0.16              | 640                                         | 684.80           | 0.00              | 684.80                        |                                  |  |
| 2      | 2,000                   | lauvinuus mmonou vinuunuunis Package 4 mau vulu |                |                  |                   |                        | 8,000                   | 0.14              | 1,120                                       | 1,198.40         | 33.60             | 1,164.80                      | -                                |  |
| 3      | 3,000                   | 0.18                                            | 540            | 577.80           | 0.00              | \$77.80                | 12,000                  | 0.13              | 1,560                                       | 1,669.20         | 46.80             | 1,622.40                      | 600                              |  |
| 4      | 4,000                   | 0.18                                            | 720            | 770.40           | 0.00              | 770.40                 | 16,000                  | 0.12              | 1,920                                       | 2,054.40         | 57.60             | 1,996.80                      | 960                              |  |
| 5      | 5,000                   | 0.18                                            | 900            | 963.00           | 0.00              | 963.00                 | 20,000                  | 0.12              | 2.400                                       | 2.568.00         | 72.00             | 2.496.00                      | 1,200                            |  |
| 6      | 6,000                   | 0.17                                            | 1,020          | 1,091.40         | 30.60             | 1,060.80               | 24,000                  | 0.11              | 2,640                                       | 2,824.80         | 79.20             | 2,745.60                      | 1,440                            |  |
| 7      | 7,000                   | 0.17                                            | 1,190          | 1,273.30         | 35.70             | 1,237.60               | 28,000                  | 0.11              | 3,080                                       | 3,295.60         | 92.40             | 3,203.20                      | 1,680                            |  |
| 8      | 8,000                   | 0.17                                            | 1,360          | 1,455.20         | 40.80             | 1,414.40               | 32,000                  | 0.11              | 3,520                                       | 3,766.40         | 105.60            | 3,660.80                      | 1,920                            |  |
| 9      | 9,000                   | 0.17                                            | 1,530          | 1,637.10         | 45.90             | 1,591.20               | 36,000                  | 0.11              | 3,960                                       | 4,237.20         | 118.80            | 4,118.40                      | 2,160                            |  |
| 10     | 10,000                  | 0.17                                            | 1,700          | 1,819.00         | 51.00             | 1,768.00               | 40,000                  | 0.11              | 4,400                                       | 4,708.00         | 132.00            | 4,576.00                      | 2,400                            |  |

โปดเข้าโปรแกรมเงินเดือน Bplus HRM -> เลือกหน้าจอ การตั้งค่า -> เลือกเมนู ระบบเงินเดือน -> เลือกไอคอน แจ้งข่าว -> เลือกเมนู เติมเงิน Hrm Connect

| ราช<br>เอล็ดเลน ปฏิที          | ານ ເຈີຍແຜ້ນ ພາການ ແມ                                                                                                    | 🎯 <u>อ</u> 🥒<br>พื้นฟู ดั่นหา สอบอาม                                                                            | 0<br>11 10 10 10 10 10 10 10 10 10 10 10 10 1                                             |  |  |
|--------------------------------|----------------------------------------------------------------------------------------------------|----------------------------------------------------------------------------------------------------|-------------------------------------------------------------------------------------------|--|--|
| undaria                        | ดั้งค่าระบบเงินเดือน                                                                                                    |                                                                                                    | สุขสันธ์วินเกิดหนักงาน(O)                                                                 |  |  |
| รานเงินเดือน<br>านบันพืดกาดว   | <ul> <li> <ul> <li></li></ul></li></ul>                                                                                                    | ตั้งค่าระบบเงินเดือน<br>เซี ศาขา<br>เซี แผนก                                                                    | ตรวจข้อมูลประกอบการดำนวณ(Q)<br>ตรวจรายการลดหย่อมกาษี(S)                                   |  |  |
| งานผ่านเวป                     | 🗃 หน่วยงาน<br>— 🗃 ใช่สอาน<br>— 🗃 ฝามหน่งงาน                                                                                                    | อัดหม่วยงาน<br>อัดไขสงาน                                                                                        | ແຈ້ຈກະນຊີບໍລິຫາແ(T)<br>ແຈ້ຈມສາກາງສະນັກຈ(U)                                                |  |  |
| senurze<br>učaneze             | อีสราพนักงานแต่ละสาแหน่ง<br>สังประเภทสำแห้มูลหลัก                                                                                                    | 🕌 อัตราพนักงานแต่ละสาแหน่ง                                                                                      | แจ้งข่าวอื่นๆ(V)                                                                          |  |  |
|                                | 🥶 สกุลเงิน                                                                                                    | อีประเททเงินเพิ่มเงินพัก<br>สี สถาเรีย<br>(การการการการการการการการการการการการการก                             | ขอตำแหน่งปัจจุบัน(W)                                                                      |  |  |
| เคือน                          | <ul> <li> <ul> <li></li></ul></li></ul>                                                                                                    | animona animona animona animona animona animona animo animo animo animo animo animo animo animo animo animo ani | อานข้อมูลรูดบัตรหนักงานบน Cloud(C)                                                        |  |  |
| 🧟<br>ระบบมันทัก<br>เวลา<br>🐔 🗸 | <ul> <li>เป็นของน</li> <li>เป็นอสมัสการ</li> <li>เป็นสมัสการ</li> <li>เป็ สวัลสึการพบกงาน</li> <li>เป็ สวัลสึการพบกงาน</li> <li>จังสางงานงวินเสลน</li> </ul> |                                                                                                    | แสดงรายละเอียดข้อความที่ถูกส่งแล้ว(X)<br>แสดงสรุปจำนวนช่อความที่ถูกส่งแต่ละมือก็อ(Y)      |  |  |
|                                |                                                                                                    |                                                                                                    | แสดงประวัติการเดิมเงิน Hrm Connect(H)<br>แสดงจำนวนข้อความที่ส่งแต่ละวันและจำนวนคงเหลือ(Z) |  |  |
| ะบบข้อมูล<br>ผ่างแว่ป          | อายเดือนละครั้ง<br>มีร่ายเดือนละสองครั้ง                                                                                                    |                                                                                                    | ແລ້ະກຳສະຫວ່າໄວກະກັກພາໂປນການ RolusHrm/R)                                                   |  |  |
|                                | 🧃 จ่ายเดือนละสามครั้ง                                                                                                    |                                                                                                    | រនិងរងិធ Hrm Connect(R)                                                                   |  |  |
|                                | - 🥶 น่ายสัปดาห์ละครั้ง                                                                                                    |                                                                                                    | เปิดการใช้งาม HRM Connect(M)                                                              |  |  |
|                                | <ul> <li>ซึ่งคำรุปแบบหนิดบันทึกรายการสำหรับโอนเข้า</li> <li>ซึ่งคำรุปแบบชนิดสาแหน่งคงที่</li> <li>รปแบบชนิดสาแหน่งคงที่</li> </ul>                           |                                                                                                    |                                                                                           |  |  |

## 🕨 จะปรากฏหน้าจอแจ้งเติมเงิน โดยแนะนำระบุรายละเอียด ดังนี้

| แฟ้ม         แก้ไข         หน้าต่าง         รีซีโป         เติ           เพิ่มเงิ้น Hm Connect         เพิ่มเงิ้น Hm Connect         เพิ่มเงิ้น Hm Connect           หัวเรื่อง         onnect : บริษัท ตัวอย่างโปรแกรม อิ-บิชิเนส พลัส จำกัด                                                                                                    | 🖀 เติมเงิน Hrm Connect                                                                                                    |                                                                                                    |                                                          |                            | _             |        | ×     |
|----------------------------------------------------------------------------------------------------|----------------------------------------------------------------------------------------------------|----------------------------------------------------------------------------------------------------|----------------------------------------------------------|----------------------------|---------------|--------|-------|
| เต็มเงิน Hrm Connect<br>หัวเรื่อง onnect : บริษัท ตัวอย่างโปรแกรม อี-บีซิ่นแส พลัส จำกัด<br>แนบภาพโบโอนเงิน C:\Program Fles (x86)\EBP\BplusHrm v7.2\BplusHrm<br>แนบภาพเอกสารอื่น C:\Program Fles (x86)\EBP\BplusHrm v7.2\BplusHrm<br>จำนวนครั้งที่เดิม 24,000 ยอดก่อนกพ. 2,6640.00<br>พัก ณ พี่จ่าย 79.20 ยอดโอน 2,745.60<br>เนื้อหา<br>เรื่อน บริษัท ตัวอย่างโปรแกรม อี-บิซิ่นแส พลัส จำกัด<br>ตั้งย บริษัท ตัวอย่างโปรแกรม อี-บิซิ่นแส พลัส จำกัด<br>ที่อยู่ 12-14<br>ชอยบรหราชชนนี<br>ตลังชิ้น<br>คลังชิ้น<br>คลังชิ้น<br>คลังชิ้น<br>เล่มระจาตัวยุ่เสียภารีนี้ Hrm Connect<br>รหัสปรี่พัท EAGCB14 B660 4756-B985-55A7E69B4D7<br>รหัส Ph (7de64424-662-4c47-a357-73614083c8a)<br>จำนวนครั้งในที่ตอการเต็ม (@TopupCoins<br>ยอลงในก่อนกพ.: @TopupAnounts<br>ยอลงในก่อนกพ.: @TopupAnounts<br>ยองในก่อนกพ.: @TopupAnounts<br>ยองใจก่าย (TopFanAD5-G8C-4582-A62A-D4D4EFC68B4A)<br>พร้อมกัน นี้ได้แหนบรายอะเอียงกรายาะมาพร้อมกันนี้แล้ว                                                                                                    | แฟ้ม แก้ไข หน้าต่าง วิ                                                                                                    | ธีใช้ 📷 (                                                                                                    | 3                                                        |                            |               |        |       |
| พัทธิมชั่ง (C) (Program Files (x86)/EBP\BplusHrm v7.2\BplusHrm v7.2\                                                                                                    | เดิมเงิน Hrm Connect                                                                                                    | onnect : บริษัท                                                                                                    | า ตัวอย่างโปรแ                                           | กรม ลี-บิชิเ               | นส พลัส จำกัด |        |       |
| <ul> <li>แนบภาพแอกสารอื่น</li> <li>(C:\Program Fles (x86)\EBP\BplusHrm v7.2\BplusHrm</li> <li>นาบวนครึ่งที่เต็ม</li> <li>24,000</li> <li>แอดก่อนกพ.</li> <li>2,640.00</li> <li>พัก ณ พี่จ่าย</li> <li>79.20</li> <li>แอดโอน</li> <li>2,745.60</li> <li>เนื้อหา</li> <li>เนื้อหา</li> <li>เรียน ผู้ที่เกี่ยวป้อง</li> <li>ต้อย บริษัท ตัวอย่างโปรแกรม อี-บริเนส พลัส จำกัด</li> <li>พื่อย บริษัท ตัวอย่างโปรแกรม อี-บริเนส พลัส จำกัด</li> <li>พื่อย บริษัท ตัวอย่างโปรแกรม อี-บริเนส พลัส จำกัด</li> <li>พื่อย บริษัท ตัวอย่างโปรแกรม อี-บริเนส พลัส จำกัด</li> <li>พื่อย บริษัท ตัวอย่างโปรแกรม อี-บริเนส พลัส จำกัด</li> <li>พื่อย บริษัท ตัวอย่างโปรแกรม อี-บริเนส พลัส จำกัด</li> <li>พื่อยับ</li> <li>ตลังชั่น</li> <li>ตลังชั่น</li> <li>ตลังชั่น</li> <li>ตลังชั่น</li> <li>ตลังชั่น</li> <li>ตลังชั่น</li> <li>ตลังชั่น</li> <li>ตลังชั่น</li> <li>ตลังชั่น</li> <li>ตลังชั่น</li> <li>ตลังชั่น</li> <li>ตลังชั่น</li> <li>ตลังชั่น</li> <li>ตอยเสียง เป็นทาง เป็นเป็นทาง</li> <li>เป็นหารที่งับเสียงที่มี 11111111102</li> <li>มีความประสงค์จะเดิมเงินการที่มี HTM Connect</li> <li>าหัม ศก (7de64424-66/2-4c47-a55-5985-5547765698D7</li> <li>าหัส ศก (7de64424-66/2-4c47-a57-73614083c8a)</li> <li>จำนวนตร้ามที่ห้องการเดีย: (TopupAnounts</li> <li>แอดเงินเน็น (7De7pupation</li> <li>เสลเงิน (2000)</li> <li>เป็นตลับสีมา (2000)</li> <li>เป็นตลังสีมาล์ (60)0962366639</li> <li>เหลมด้า (16แนนรายอะเป็นตกระทางร่างระทางส่อมกันนี้แล้ว</li> </ul>                                                                                                    | หมเรอง<br>แนบเภาพใบโลนเงิน                                                                                                    | C:\Program Fi                                                                                                    | es (x86)\EBP                                             | BolusHrm                   | v7.2\BplusHrm |        |       |
| สำนวนครั้งที่เต็ม       24,000       ขอดก่อนภพ.       2,640.00         พัก ณ พี่จ่าย       79.20       ขอดโอน       2,745.60         เนื้อหา       เรียน ผู้ที่เกี่ยวข้อง                                                                                                    | แนบภาพเอกสารอื่น                                                                                                    | C:\Program Fi                                                                                                    | les (x86)\EBP\                                           | BplusHrm                   | v7.2\BplusHrm |        |       |
| <ul> <li>พัก ณ พี่จ่าย</li> <li>79.20</li> <li>ยอตโอน</li> <li>2,745.60</li> <li>เนื้อหา</li> <li>เรื่อน ผู้ที่เกี่ยวข้อง</li> <li>ด้วย บริษัท ตัวอย่างโปรแกรม อีะบิชิเนส พลัส จำกัด</li> <li>พื่อมู่ 12:14</li> <li>หอยบรมราชชนนี</li> <li>มระราชชนนี</li> <li>ตลังชัน</li> <li>ตลังชัน</li> <li>ตลังชัน</li> <li>ตลังชัน</li> <li>กลังชัน</li> <li>กลังชัน</li> <li>บระราชชนนี</li> <li>10170</li> <li>จำสนท์ดีสา 10170</li> <li>จำสนท์ดีสา 10170</li> <li>จำสนท์ดีสา 10170</li> <li>จำสนท์ดีสา 10170</li> <li>จำสนท์ดีสา 10170</li> <li>จำสนท์ดีสา 10170</li> <li>จำสนท์ดีสา 10000</li> <li>โพธ</li> <li>ประราชชนนี</li> <li>เพื่องรับ</li> <li>เพื่องรับ</li> <li>เพื่องรับ</li> <li>เพื่องระสงค์จะเสียงที่ 11111111102</li> <li>มีความประสงค์จะเสียงที่มี HTM Connect</li> <li>ราชสงที่พัท EADCRIA 14660-4756-6985-55A776568407</li> <li>ราชัล Pin (7de64424-662-4c47-aa57-7361f4083c8a)</li> <li>จำนวนตรึงไข้พัดอาการเดียะ</li> <li>เออเจโนเงนาะ</li> <li>เอาบอบสุมาราชัน</li> <li>เอาบอบสุมาราชัน</li> <li>เอาบอบอบสุมาราชัน</li> <li>เอาบอบสุมาราชัน</li> <li>เอาบอบสุมาราชัน</li> <li>เอาบอบอบสุมาราชัน</li> <li>เอาบอบอบสุมาราชัน</li> <li>เอาบอบอบสุมาราชัน</li> <li>เอาบอบสุมาราชัน</li> <li>เอาบอบอบสุมาราชัน</li> <li>เอาบอบอบสุมาราชัน</li> <li></li></ul>                                                                                                    | สานวนครั้งที่เติม                                                                                                    | 24,00                                                                                                    | 0 ยอด                                                    | ก่อนภพ.                    | 2,640.00      |        |       |
| เนื้อหา<br>เรียน ผู้ที่เกี่ยวข้อง<br>ด้วย บริษัท ตัวอย่างโปรแกรม อี-บิขิเนส พลัส จำกัด<br>ที่อยู่ 12-14<br>ขอยบรหาชนนี้<br>คลั้งขัน<br>คลั้งขัน<br>คลั้งขัน<br>คลั้งขัน<br>กรุงเทพมหานคร<br>ไทย<br>ประชาชนนี้<br>คลั้งขัน<br>กรุงเทพมหานคร<br>ไทย<br>ประชาชนนี้<br>คลั้งขัน<br>คลั้งขัน<br>คลังขัน<br>คลังขัน<br>คลังคลัง<br>คลังขัน<br>คลังขัน<br>คล | หัก ณ ที่จ่าย                                                                                                    | 79.2                                                                                                    | ) ยอด                                                    | เโอน                       | 2,745.60      |        |       |
| เรียน ผู้ที่เกี่ยวข้อง<br>ด้วย บริษัท ตัวอย่างโปรแกรม อี-บิซิเนส พลัส จำกัด<br>ที่อยู่ 12-14<br>ขอยรมราชชนนี<br>ดลังชิน<br>ดลังชิน<br>ดลังชิน<br>กรุงเทพนหานคร<br>ไทย<br>ไประณีย์ 10170<br>สำหรับที่สามา 0000<br>โพร 0962366639<br>แพิกซ์<br>แลมระจำตัวผู้เสียภาษี 11111111102<br>มีความประสงค์จะเต็มเงินการใช้ Hrm Connect<br>รหัสบริษัท EA6DC814-8660-4756-8985-55AF7E6984D7<br>รหัส Pin (7/de64424-66/2-4c47-aa57-73614083c8a)<br>จำนวนครั้งใช้ที่ต่องการเติม (@TopupCoins<br>ยอลเงินก่อนกพ.: @TopupAmounts<br>ยอลเงินก่อนกิน: @TopupAmounts<br>ยอลเงินก่อนกิน: @Tosepathenist<br>ยอลเงินกอนเรียะ (%TansferAmounts<br>กรณีต้องการรายละเอียดหันเดิม (Usaด็ตคล (66)0962366639<br>HRM Gud : {D9FA0AD5-C8C5-4582-A62A-D4D4EFC68B44}<br>พร้อมกัน นี้ได้แหนรายอละเอียดการปาะมาท์อนกันนี้แล้ว                                                                                                    | เนื้อหา                                                                                                    |                                                                                                    |                                                          |                            |               |        |       |
| ด้วย บริษัท ด้วยข่างโปรแกรม อี-บิชิเนส พลัส จำกัด<br>ที่อยู่ 12-14<br>ขอยมรกาชชนนี 39<br>บรทราชชนนี<br>ดลังชัน<br>กรุงเทพแหานคร<br>โพย<br>ไปรษณีย์ 10170<br>สาส์ยพัสการ 0000<br>โพร 0962366639<br>แฟ๊กซ์<br>เลขประจำด้วยู่เสียภาษี 11111111102<br>มีความประสงค์จะเต็มเงินการใช้ Hrm Connect<br>รหัสยที่ชัย EA6DC814-8660-4756-8985-55AF7E6984D7<br>รหัส Pm (7de64424-6672-4c47-a857-73614083c8a)<br>จำนวนตรีงไขที่ต้องการเชิม : @TopupCoins<br>ยอลเงินก่อนกพ.: @TopupCoins<br>ยอลเงินก่อนกพ.: @TopupCoins<br>ยอลเงินก่อนกพ.: @TopupCoins<br>ยอลเงินก่อนกพ.: @TopupCoins<br>ยอลเงินก่อนกพ.: @TopupCoins<br>ยอลเงินก่อนกพ.: @TopupCoins<br>ยอลเงินก่อนกพ.: @TopupCoins<br>ยอลเงินก่อนกพ.: @TopupCoins<br>ยอลเงินก่อนกพ.: @TopupCoins<br>ยอลเงินก่อนกพ.: @TopupAmounts<br>ยอลโอนก่อนกพ.: @TopupAmounts<br>ยอลโอนก่อนกพ.: @TopupAmounts<br>ยอลโอนก่อนกระศรศรีมายละเอียดการปารมาเพื่อมกันนี้แล้ว                                                                                                    | เรียน ผู้ที่เกี่ยวข้อง                                                                                                    |                                                                                                    |                                                          |                            |               | $\sim$ |       |
| กรณีต่องการรายละเอียดเพิ่มเต็ม ไปรดดิตดอ (66)0962366639<br>HRM Gudi : {D9FA05D5-C8C5-452-A62A-D4D4FC68BA4}<br>พร้อมกัน นี้ได้แนบรายละเอียดการชำระมาพร้อมกันนี้แล้ว                                                                                                    | ด้วย บริษัท ตัวอย่างโป<br>ที่อยู่ 12-14<br>ขอยบรมราชชนนี<br>ดลึงขัน<br>ดลึงขัน<br>กรุงเทพมหานคร<br>ไทย<br>ไปรษณีย์ 10170<br>สาสบ์หลายา 0000<br>โทร 0962366639<br>แล๊กซ์<br>เลขประสาดัวผู้เสียภาษี<br>มีความประสงค์จะเดิมเง้<br>รพัสบริษัท EA6DC814<br>รพัสบริษัท EA6DC814<br>รพัสบที่ 21664424-6<br>รพัสบที่ 21664424-6<br>รพัสบที่ 21664424-6<br>รพัสบที่ 21664424-6 | รแกรม อี-บิชิเนส<br>ร่ 1111111111<br>รันการใช้ Hrm C<br>-B660-4756-B9<br>56[2-447-aa57<br>56[2-447-aa57<br>yithHoldingTaxs<br>vithHoldingTaxs | พลัส จำกัด<br>02<br>05-55AF7E69<br>-736If4083ct<br>Coins | 984D7<br>3a}               |               |        |       |
|                                                                                                    | กรณีต่องการรายละเอีย<br>HRM Guid : {D9FA0A<br>พร้อมกัน นี้ได้แนบรายส                                                                                                    | ดเพิ่มเติม ไปรดด<br>D5-C8C5-4582<br>งะเอียดการชำระม                                                                                           | โดต่อ (66)096<br>-A62A-D4D4E<br>มาพร้อมกันนี้แล่         | 2366639<br>FC68BA4}<br>່າວ |               | J      |       |
| แจ้งข่าว                                                                                                    |                                                                                                    |                                                                                                    |                                                          |                            | [             | แจ้    | งข่าว |
|                                                                                                    |                                                                                                    |                                                                                                    |                                                          |                            |               |        |       |

#### <u>รายละเอียดการเติมแต้ม</u>

หัวเรื่อง : ระบบจะแสดงชื่อบริษัทของท่านให้อัตโนมัติ

แนบภาพในโอนเงิน : ให้ทำการแนบรูปภาพใบ Payin ที่ชำระเงิน โดยระบุชื่อ File
 เป็นภาษาอังกฤษเท่านั้น

 แนบภาพเอกสารอื่น : ให้ทำการแนบรูปภาพ หนังสือรับรองการหักภาษี ณ ที่จ่าย โดยกรณียอดก่อน ภพ. ตั้งแต่ 1,000 บาทขึ้นไป และต้องการหักภาษี ณ ที่จ่าย 3% จะต้องทำการแนบรูปใบหัก ณ ที่จ่ายเพิ่มด้วย โดยระบุชื่อ File เป็นภาษาอังกฤษเท่านั้น

จำนวนครั้งที่เติม : ให้ระบุจำนวนแต้มที่ด้องการ <u>ตามตัวอย่างระบุ 24,000 แต้ม</u>

5. ยอดก่อน ภพ. : ให้ระบุขอดก่อนภาษีมูลค่าเพิ่ม และ ภาษีหัก ณ ที่จ่าย ตาม Package ที่ถูกค้าต้องการ โดยตรวจสอบขอดเงินในตารางคอลัมน์ ขอดก่อน ภพ. <u>ตามตัวอย่าง</u> <u>ระบุ 2.640 บาท</u>

**6. หัก ณ ที่จ่าย :** ช่องนี้ไม่ต้องระบุ เนื่องจากกรณียอดก่อน ภพ. ชำระตั้งแต่ 1,000 บาท ขึ้นไป ระบบจะคำนวณภาษีมูลค่าเพิ่ม และ ภาษีหัก ณ ที่จ่ายให้อัตโนมัติ แต่ถ้ายอดไม่ ถึง 1,000 บาท จะไม่แสดง <u>ตามตัวอย่างโปรแกรมจะคำนวณให้ 79.20 บาท</u>

7. ยอดโอน : ช่องนี้ไม่ต้องระบุ เนื่องจากระบบจะคำนวณให้ โดยนำ ยอดก่อน กพ. ไป หักกับ ช่อง ยอดภาษี ณ ที่จ่าย ให้อัตโนมัติ ซึ่งจะตรงกับยอดโอนที่ลูกล้าชำระเข้ามา <u>ตามตัวอย่างโปรแกรมจะแสดง 2,745.60 บาท</u>

 หนื้อหา : ระบบจะแสดงรายละเอียดเกี่ยวกับบริษัทที่ทำการเติมแต้มให้อัตโนมัติ โดย ถ้าท่านด้องการแจ้งรายละเอียดเพิ่มเติม สามารถพิมพ์ข้อกวามต่อบรรทัดล่างสุดได้
 เมื่อทำการระบุรายละเอียดเรียบร้อยแล้ว ให้กลิกไอกอน "แจ้งข่าว"

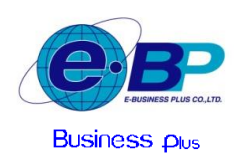

🕨 เมื่อทำการระบุรายละเอียดเรียบร้อยแล้ว -> คลิกไอคอน "แจ้งข่าว" ระบบจะแสดงหน้าจอ ดังนี้

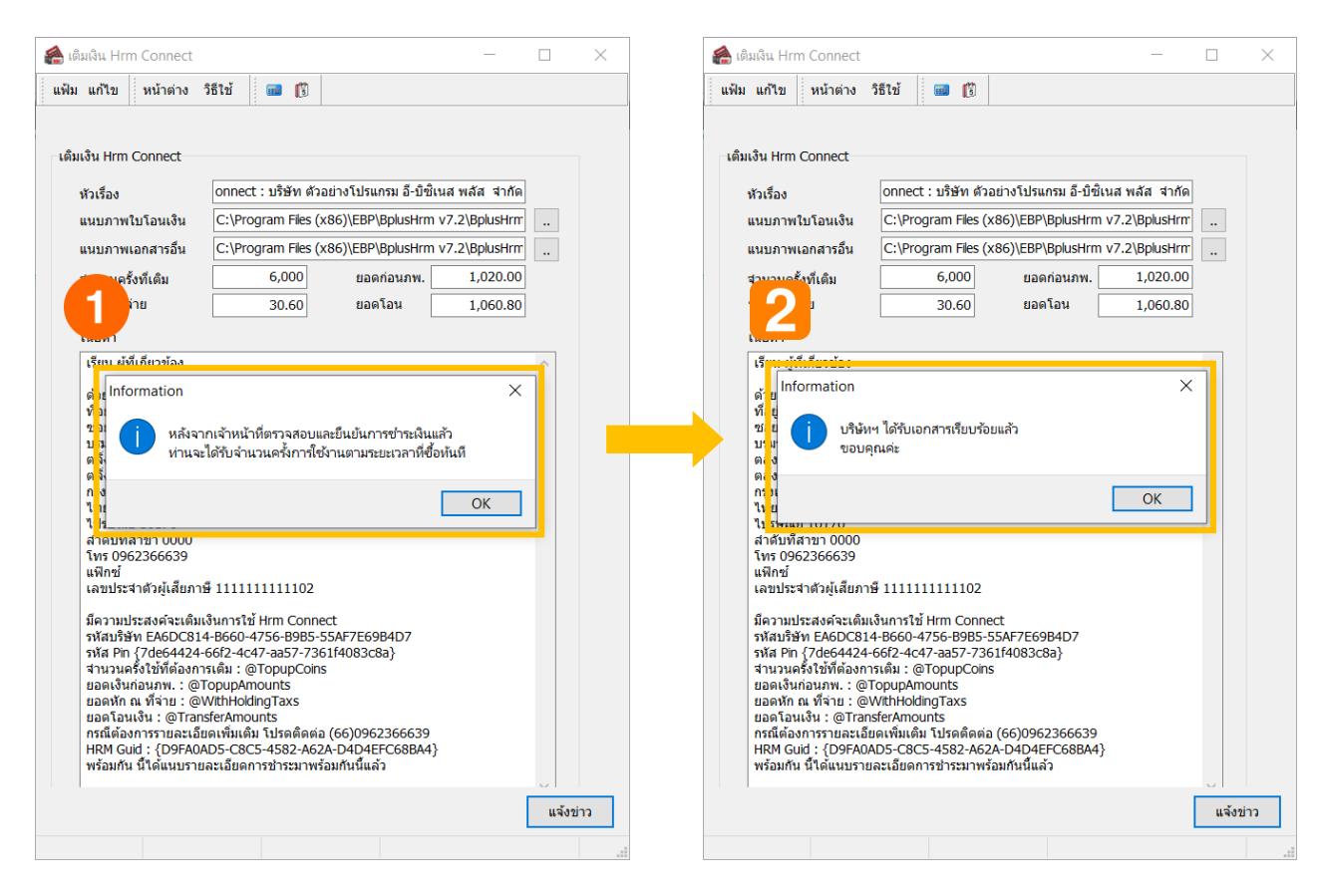

้<u>หมายเหตุ</u> : กรณีที่ทำการแจ้งเติมแต้ม แล้วพบว่าไม่มีหน้าจอแสดงตามรูปหรือระบบแจ้งไม่ผ่าน แนะนำท่านตรวจสอบเพิ่มเติม ดังนี้

- ตรวจสอบรูปที่แนบให้เป็นชื่อภาษาอังกฤษเท่านั้น
- 2. ตรวจสอบระบบ Network ว่ามีการเชื่อมต่อเข้าระบบ Internet ได้ตามปกติหรือไม่

# <u>เงื่อนไขการแจ้งเติมแต้มเพื่อใช้บริการ</u>

- หลังจากชำระค่าบริการและแจ้งเติมแต้มแล้ว เจ้าหน้าที่จะคำเนินการให้ภายใน 3 วันทำการ และ กรณีลูกค้าแจ้งเติมแต้มในวันหยุด บริษัท เจ้าหน้าที่จะเติมให้ท่านในวันทำการถัดไป
- 2. แนะนำท่านชำระค่าบริการ และ แจ้งเติมแต้มก่อนล่วงหน้าแต้มหมดหรือก่อนครบระยะเวลา เพื่อให้ใช้งานได้ต่อเนื่อง
- 3. เงื่อนไขในการแจ้งเติมแต้ม มีรายละเอียด คังนี้
  - 3.1 กรณีที่แจ้งเติมแต้ม <u>ก่อน</u> แต้มหมด หรือ <u>ก่อน</u> ครบกำหนดวันที่ใช้งาน โปรแกรมจะนำแต้มคงเหลือมารวมกับแต้มที่เติมใหม่ ให้ และ นับวันที่ต่อจากวันที่เดิมให้อัตโนมัติ
  - 3.2 กรณีที่แจ้งเติมแต้ม <u>หลัง</u> แต้มหมด หรือ <u>หลัง</u> ครบกำหนดวันที่ใช้งาน โปรแกรมจะไม่ได้นำแต้มคงเหลือมารวมกับแต้มใหม่ ให้ ซึ่งจะมีจำนวนแต้มเท่ากับที่เติมใหม่เท่านั้น และ วันที่ใช้งานจะนับจากวันที่แจ้งเติมแต้ม

### ้<u>ช่องทางการติดต่อฝ่ายบริการ</u> : กรณีต้องการสอบถามเพิ่มเติมท่านสามารถติดต่อเข้ามาได้ตามช่องทาง ดังนี้

- 1. Line@:@businessplus\_pr
- $2. \quad E\text{-mail}: support_payroll@businessplus.co.th \\$